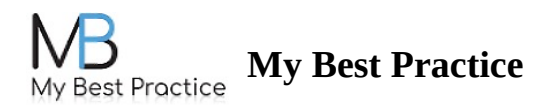

## **Uploading a Document to My Portal**

STEP 1: Log into your portal here: MBP Portal

**STEP 2:** Click on the **Documents** tab on the left-hand side.

**STEP 3:** Drag and drop the file into the white submission field -- or -- Click on the **Drop Files Here to Upload** button to browse your computer's files.

| My Best Proctice | Signed in as exampleclient1013@gmail.c | om Notifications | Change Password | Log Out   | ⊒ -                       |  |
|------------------|----------------------------------------|------------------|-----------------|-----------|---------------------------|--|
| r                | No upcoming appointments at this time. |                  |                 |           |                           |  |
|                  | Messages                               |                  |                 |           |                           |  |
|                  | Documents                              |                  |                 |           | Drop files here to upload |  |
|                  | Sessions &<br>Homework                 |                  |                 |           |                           |  |
|                  | Surveys                                | Date             |                 | File Name | Download                  |  |
|                  | Packets 2                              |                  |                 |           |                           |  |
|                  | Payment & Invoices                     |                  |                 |           |                           |  |
|                  |                                        |                  |                 |           |                           |  |
|                  |                                        |                  |                 |           |                           |  |
|                  |                                        |                  |                 |           |                           |  |

③ Please note: any documents uploaded to your portal will be visible by your clinician.